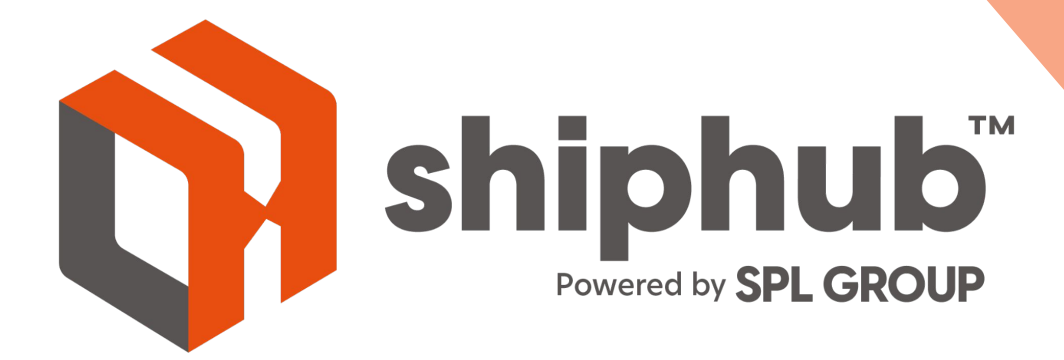

## **Shiphub Marketplaces**

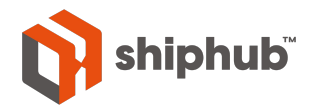

## **Table of Contents**

- > Connect to Shopify
- > Select Marketplace
- > Login to your Account
- > View Orders for Linked Accounts
- > Edit Orders
- > Select your Shipment Details
- > Create Labels

- > Order Fulfillment on Shopify
- > Label Printing
- > Load New Orders
- Connect to ShipStation
- > Connect to ShipStation API
- > View Your Marketplace Orders
- > Contact Us

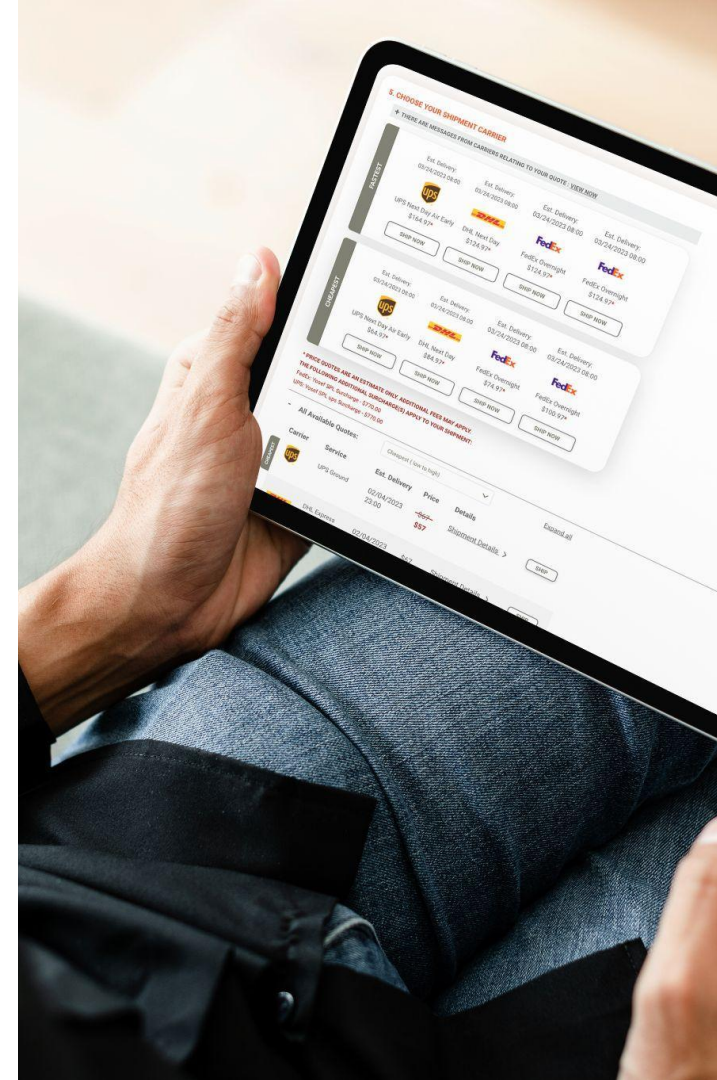

# **Connect to Shopify**

#### > Connect to a New Marketplace on Shiphub

|                                     | SHIP | ADDRESS BOOK     | SHIPMENT HISTORY | PICKUPS      | BULK UPLOAD          | BULK TRACKING         | SETTINGS  | MANAGE USERS | MARKETPLACE |
|-------------------------------------|------|------------------|------------------|--------------|----------------------|-----------------------|-----------|--------------|-------------|
|                                     |      |                  | Now st           | nipping for: | Amy Test Intl MP Acc |                       | Reporting | L L          | •           |
| . Click on the<br>Marketplace<br>ab |      | Connect a New M  | Marketplace      | 2            | Marketp              | places                |           |              | Ĩ           |
| Clickon                             |      | Shop N           | Name             | Platfo       | orm                  | Actions               |           | View Ord     | ders        |
| Connect a<br>New<br>Marketplace     |      | No results found |                  |              |                      |                       |           |              |             |
|                                     |      |                  |                  |              | L.                   | \$                    |           |              |             |
|                                     |      |                  |                  | © 2024 by S  | PL Group. Contact U  | s Terms And Condition | ns        |              |             |

## **Select Marketplace**

| SHIP            | ADDRESS BOOK SHI                   | PMENT HISTORY PICKUPS   | BULK UPLOAD BULK TRA                       | ACKING SETTINGS MANAG | E USERS MARKETPLACE | Sara Bende | er Customer      |                  |         |                      |               |               |              |             |  |
|-----------------|------------------------------------|-------------------------|--------------------------------------------|-----------------------|---------------------|------------|------------------|------------------|---------|----------------------|---------------|---------------|--------------|-------------|--|
|                 | Connect a New Marketp<br>Shop Name | ioce<br>Select Marketpl | ace<br>ShipStation                         | Walmart               | ew Orders           |            |                  |                  |         |                      |               |               |              |             |  |
|                 |                                    |                         |                                            |                       | C) SPL GRO          | SHIP       | ADDRESS BOO      | SHIPMENT HISTORY | PICKUPS | BULK UPLOAD          | BULK TRACKING | SETTINGS      | MANAGE USERS | MARKETPLACE |  |
|                 |                                    | Connect                 | Connect<br>SPL Group. Contact Vs. Terms An | Coming Soon           | 1                   |            | Connect a Ne     | v Marketplace    | Connect | Market<br>to Shopify | olaces        | myshopify.com | New Or       | rders       |  |
| 1. Clic<br>Mark | ck to Co<br>etplace                | nnect to                | o your                                     |                       |                     |            | No results found | I.               | 1       | spi-crystal          | horize        |               |              |             |  |
| 2. For<br>subd  | Shopif<br>omain                    | y – ente<br>of your :   | er the Sho<br>shop                         | opify                 |                     |            |                  |                  |         | e                    |               |               |              |             |  |

© 2024 by SPL Group. Contact Us Ter

# Log in to your Account

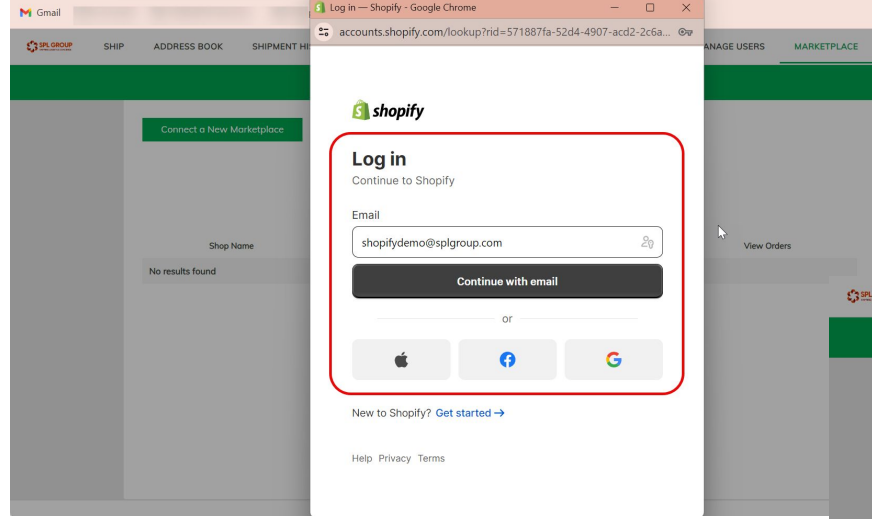

1. Log in to your Shopify account

2. Once Shopify verifies your account, the Marketplace will connect to Shiphub

| un          | t                         |                                                                                                   |   |
|-------------|---------------------------|---------------------------------------------------------------------------------------------------|---|
| arceon Shib | ADDRESS BOOK SHIPMENT     | HISTORY PICKUPS BULK UPLOAD BULK TRACKING SETTINGS MANAGE USERS MARKETPLACE                       |   |
|             | Connect a New Marketplace | Marketplaces                                                                                      |   |
|             | Shop Name<br>spi-crystols | Marketplace Connection Status       Image: Wew Orders         Image: Wew Orders       View Orders |   |
|             |                           | © 2024 by SPL Group. Contact Us Terms And Conditions                                              | - |

## **View orders for Linked Accounts**

Once the Marketplace is connected, you will have the ability to instantly view all orders placed through your shop

| SHIP | ADDRESS BOOK        | SHIPMENT HISTORY | PICKUPS      | BULK UPLOAD        | BULK TRACKING         | SETTINGS  | MANAGE USERS | MARKETPLACE | Sara | Î |
|------|---------------------|------------------|--------------|--------------------|-----------------------|-----------|--------------|-------------|------|---|
|      |                     | Now shi          | pping for:   |                    |                       | Reporting | 1            |             |      |   |
|      | Connect a New Ma    | arketplace       |              |                    |                       |           |              |             |      |   |
|      |                     |                  |              | Market             | places                |           |              |             |      |   |
|      |                     |                  |              |                    |                       |           |              |             |      |   |
|      |                     |                  |              |                    |                       |           | 3            |             |      |   |
|      | Shop No<br>spl-crys | tols             | Platfor      | nifu               | Actions               |           | View Ord     | ders        |      |   |
|      |                     |                  | <b>M</b> Sho | рпу                |                       |           | View Ord     | ders        |      |   |
|      |                     |                  |              |                    |                       | 1         | 7            |             |      |   |
|      |                     |                  |              |                    |                       |           |              |             |      |   |
|      |                     |                  |              |                    |                       |           |              |             |      |   |
|      |                     |                  |              |                    |                       |           |              |             |      |   |
|      |                     |                  |              |                    |                       |           |              |             |      |   |
|      |                     |                  | © 2024 by SP | L Group. Contact U | s Terms And Condition | 15        |              |             |      | • |
|      |                     |                  |              |                    |                       |           |              |             |      |   |

## **Edit Orders**

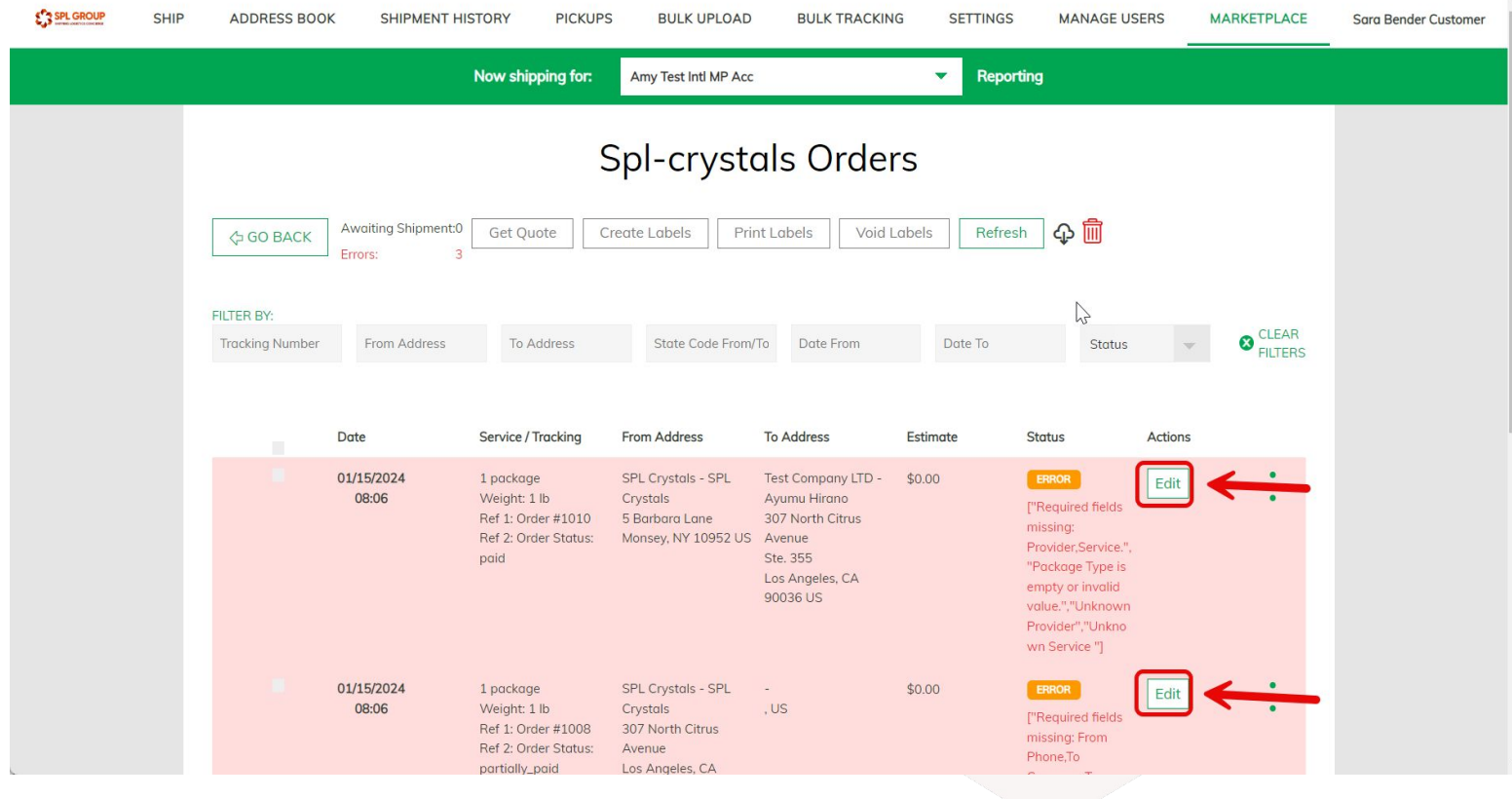

Action is Required – Click on Edit to update Shipment Details

## **Select Your Shipment Details**

Select your Shipment Details:

Choose your Carrier, Service, Packaging and Shipment Data

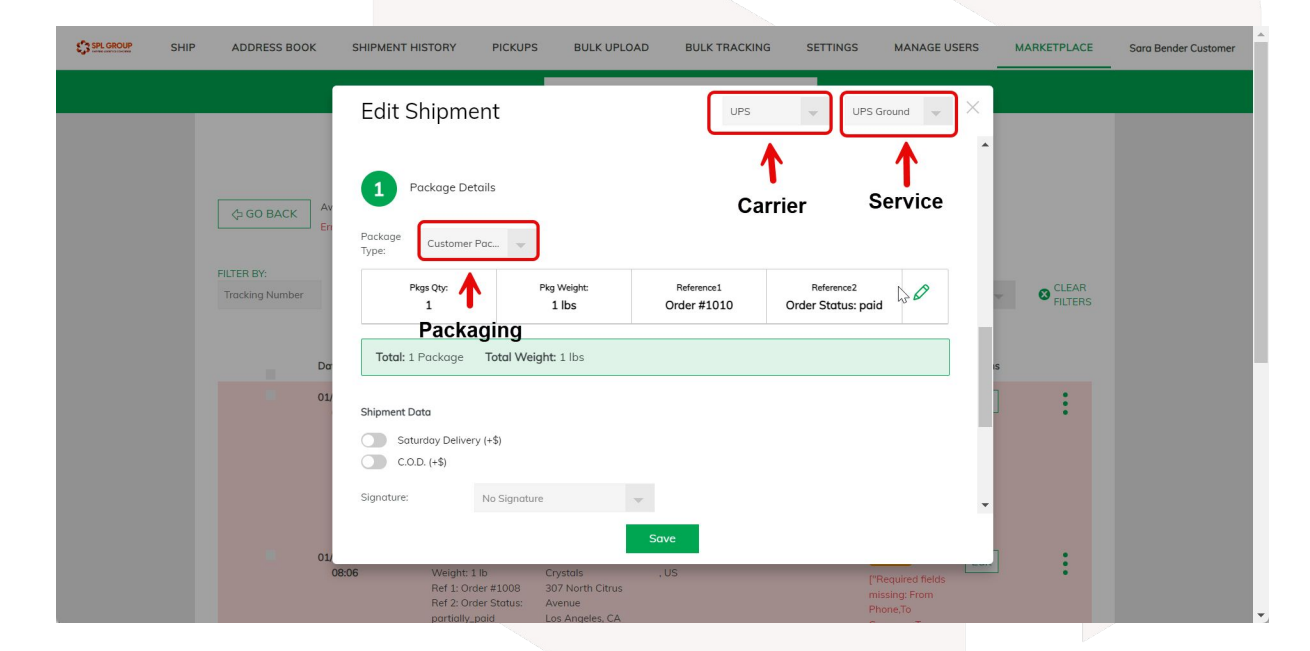

#### **Create Labels**

| SPL OROUP | SHIP | ADDRESS BOO | K SHIPMENT H                        | ISTORY PICKUP                                                                                           | BULK UPLOAD                                                                                 | BULK TRACKIN                                                                                                | G SETTINGS                     | MANAGE USERS       | MARKETPLACE        | Sarc |
|-----------|------|-------------|-------------------------------------|----------------------------------------------------------------------------------------------------|---------------------------------------------------------------------------------------------|----------------------------------------------------------------------------------------------------|--------------------------------|--------------------|--------------------|------|
|           |      |             |                                     | Now shipping for:                                                                                       | Amy Test Intl MP Acc                                                                        |                                                                                                    | ✓ Reporti                      | ng                 |                    |      |
|           |      | C GO BACK   | Awoiting Shipment:3<br>From Address | Get Quote C<br>To Address                                                                               | Spl-crysto<br>reate Labels Print<br>State Code From                                         | t Lobels Void t                                                                                             | CS<br>abels Refresh<br>Date To | Status             | V CLEAR<br>FILTERS |      |
|           | lect |             | Date<br>01/15/2024<br>03:12         | UPS Ground<br>1 package<br>Weight: 1 lb<br>Ref 1: Order #1010<br>Ref 2: Order Status:<br>paid           | Prom Address<br>SPL Crystals - SPL<br>Crystals<br>5 Barbara Lane<br>Monsey, NY 10952 US     | Test Company LTD -<br>Ayumu Hirano<br>307 North Citrus<br>Avenue<br>Ste. 355<br>Los Angeles, CA<br>90036 US | \$0.00                         | Status Action      | ]                  |      |
| Ord       | lers | •           | 01/15/2024<br>03:13                 | UPS Ground<br>1 package<br>Weight: 1 lb<br>Ref 1: Order #1008<br>Ref 2: Order Status:<br>partiolly_paid | SPL Crystals - SPL<br>Crystals<br>307 North Citrus<br>Avenue<br>Los Angeles, CA<br>90036 US | Tina Write - Tina<br>Write<br>4221 Wilshire Blvd<br>Los Angeles, CA<br>90005 US                             | \$0.00                         | AWATING<br>SHPMENT | ]                  |      |

#### Select Unshipped Orders and Create Labels for these shipments

Once created, the shipments will begin processing and Shopify will be updated that the orders have fulfilled

| ADDRESS BOOK                  | SHIPMENT HIS                     | TORY PICKUPS                                                                                                    | BULK UPLOAD                                                                  | BULK TRACKING                                                                                                    | G SETTINGS  | MANAGE U   | SERS MARKET                 | PLACE |
|-------------------------------|----------------------------------|----------------------------------------------------------------------------------------------------|------------------------------------------------------------------------------|----------------------------------------------------------------------------------------------------|-------------|------------|-----------------------------|-------|
|                               |                                  | Now shipping for:                                                                                                    |                                                                              |                                                                                                    | 👻 Repo      | rting      |                             |       |
| <⇒ GO BACK                    | Awaiting Shipment:0<br>Labels: 2 | Get Quote Cr                                                                                                    | eate Labels Prin                                                             | t Labels Void L                                                                                                    | abels Refre | sh 🗘       |                             |       |
| FILTER BY:<br>Tracking Number | From Address                     | To Address                                                                                                    | State Code From/                                                             | To Date From                                                                                                    | Date To     | Status     | ▼ S CI                      | LEAR  |
|                               | Date                             | Service / Tracking                                                                                                    | From Address                                                                 | To Address                                                                                                    | Estimate    | Status     | Actions                     |       |
|                               | 01/10/2024<br>14:33              | UPS Three-Day Select<br>1213429112952 (b)<br>1 package<br>Weight: 1 lb<br>Ref 1: Order #1028<br>Ref 2: Order #1028<br>reatily_paid<br>Zone 302 | shiphubio - shiphubio<br>17402 Citronia Street<br>Northridge, CA 91325<br>US | Snowdevil - Receiving<br>Department<br>4221 Wilshire Blvd,<br>Los Angeles<br>Los Angeles<br>Los Angeles, CA<br>90005 US | \$47.30     | PROCESSING | 급 🖂 🌐                       | :     |
|                               | 01/15/2024<br>08:20              | UPS Ground<br>1285452X03901 (b)<br>1 pockage<br>Weight: 1 lb<br>Ref 1: Order #1032<br>Ref 2: Order Status:<br>paid<br>Zone 2                   | shiphubio - shiphubio<br>17402 Citronia Street<br>Northridge, CA 91325<br>US | Snowdevil - Receiving<br>Department<br>4221 Wilshire Blvd,<br>Los Angeles<br>Los Angeles, CA<br>90005 US                | \$605.07    | PROCESSING | 습 🖂<br><mark>왕</mark> 과 호 📕 | :     |
|                               |                                  |                                                                                                    |                                                                              |                                                                                                    |             |            |                             |       |

## **Order Fulfillment on Shopify**

| 🕄 shopify                                                       | Q Search                                                                              | Ctrl K                                     |                                                    | ې SPL Crystals                                                                                                    | •<br>•   |                                                                                                    |                                      |                                                                                  |
|-----------------------------------------------------------------|---------------------------------------------------------------------------------------|--------------------------------------------|----------------------------------------------------|----------------------------------------------------------------------------------------------------|----------|----------------------------------------------------------------------------------------------------|--------------------------------------|----------------------------------------------------------------------------------|
| Home     Orders     Drafts                                      | ← #1001 ● Paid ● Fulfilled Archived<br>November 12, 2023 at 4:35 am from Draft Orders | Refun                                      | i Return                                           | Edit More actions 🗸 🔇                                                                                                    |          |                                                                                                    |                                      |                                                                                  |
| Shipping labels<br>Abandoned checkouts<br>Products<br>Customers | Eventimed (4) #1001-F1                                                                |                                            | Notes                                              | D                                                                                                    | 1        |                                                                                                    |                                      |                                                                                  |
| Content Finances II Analytics Anaketing                         | January 9, 2024<br>FedEx<br>789059424151 Confirmed                                    |                                            | Ayumu<br>7 orders<br>Contac                        | shopify                                                                                                    | <b>^</b> | Q. Search                                                                                                    | Ctrl K                               | SPL Crystals SC  This type of order is excluded from credit card fraud analysis. |
| Discounts Sales channels Online Store                           | Selling Plans Ski Wax<br>Selling Plans Ski Wax                                        | \$24.95 × 1 \$24.95<br>\$49.95 × 1 \$49.95 | ayumu.<br>+1 613-<br>Shippin<br>Ayumu<br>Tort Co   | Orders 5     Drafts     Shipping labels                                                                                                    |          | © ♥ # ♥<br>Only                                                                                                    | you and other staff can see comments | Tags Ø                                                                           |
| <ul> <li>Settings</li> <li>Non-transferable</li> </ul>          | Selling Plans Ski Wax<br>Sample Selling Plans Ski Wax                                 | \$9.95 × 1 \$9.95                          | 307 No<br>Ste. 35<br>Los Ang<br>United 9<br>+13235 | Abandoned checkouts Abandoned checkouts Products Customers                                                                                                    |          | This order was archived.     Shiphub.io fulfilled 4 items from Shop location.                                                                                                    | 5:30 AM<br>5:3 <sub>\2</sub> AM      |                                                                                  |
|                                                                 |                                                                                       |                                            |                                                    | <ul> <li>♀ Content</li> <li>★ Finances</li> <li>↓ Analytics</li> <li>♀ Marketing</li> <li>♥ Discounts</li> <li>Sales channels</li> <li>&gt; ♥ Online Store</li> </ul> |          | Items<br>1 × Selling Plans Ski Wax - Selling Plans Ski Wax<br>1 × Selling Plans Ski Wax - Special Selling Plans Ski Wax<br>1 × Selling Plans Ski Wax - Sample Selling Plans Ski Wax<br>1 × The Collection Snowboard: Liquid<br>Service<br>Manual |                                      | -                                                                                |
|                                                                 |                                                                                       |                                            |                                                    | <ul> <li>Paint of Sala</li> <li>Settings</li> <li>Non-transferable</li> </ul>                                                                                         |          | Fulfiliment location<br>Shop location<br>December 26                                                                                                    |                                      |                                                                                  |

## **Print Labels**

After creating labels, select shipments to Print Labels. Can select individual shipments or Select All

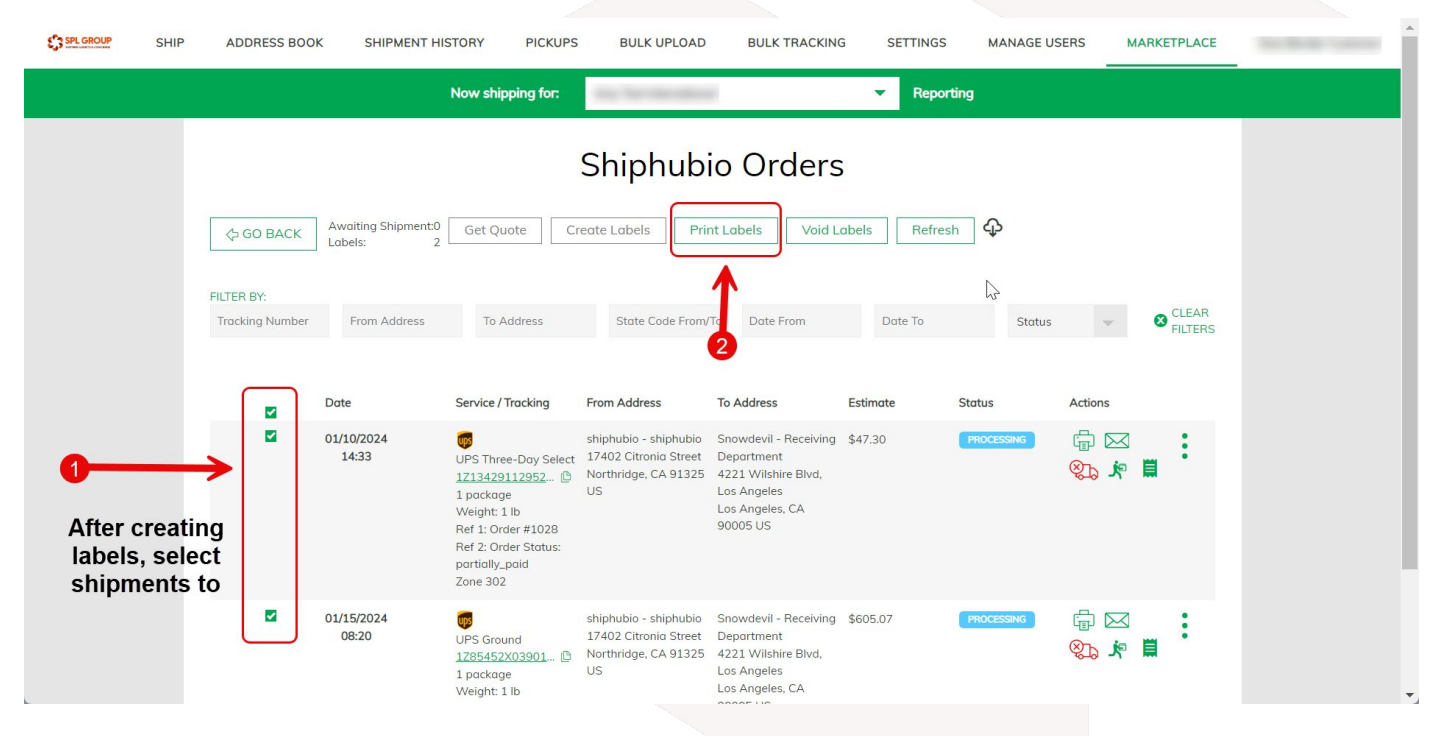

### **Load New Orders**

| Neurabiantes fan                                                                                                    |
|----------------------------------------------------------------------------------------------------|
|                                                                                                    |
| Spl-crystals Orders                                                                                                    |
| Create Labels Print Labels Void Labels Refresh                                                                                                    |
| FILTER BY:<br>Tracking Number From Address To Address State Code From/To Date From Date To Status CLEAR FILTERS<br>Refresh to Load the latest orders from your marketplace |
| Date Service / Tracking From Address To Address Estimate Status Actions                                                                                                    |
| Loading Data                                                                                                    |

## **Connect to Shipstation**

| CHARGE SHIP ADDRESS BOOK SHIPMENT HISTORY PICKUPS BULK UPLOAD BULK TRACKING SETTINGS MANAGE USERS | MARKETPLACE Sara Bender Customer                                                                                                    |
|---------------------------------------------------------------------------------------------------|----------------------------------------------------------------------------------------------------|
| Now shipping for: Amy Text International Reporting                                                |                                                                                                    |
| Connect o New Marketplace Sleep Name shiphabo ShipStation Walmart  No w on w on                   | Aders<br>Inders                                                                                                    |
| Connect Cornect Corning Soon                                                                      | CRACE SHIP ADDRESS BOOK SHIPMENT HISTORY PICKUPS BULK UPLOAD BULK TRACKING SETTINGS MANAGE USERS MARKETPLACE Sara Bender Customer                                                                                                    |
|                                                                                                   | Now shipping for: Amy Test International Reporting                                                                                                    |
| © 2024 by SPL Group: Contort Us. Terms And Constitions                                            | Connect to New Marketplace         Marketplaces         Shep None         shiphubo         Shep None         shiphubo         Shep None         www.orders         Shep None         www.orders         Shep None         whiphubo         www.orders         www.orders         wwww.orders         wwww.orders         wwww.orders         wwww.orders         wwww.orders         wwww.orders         wwww.orders         wwwwwwwwwwwwwwww.orders         wwwwwwwwwwwwwwwwwwwwwwwwwwwwwwwwwwww |

## **Connect to Shipstation API**

| ← → C 😅 ship15.ship         | station.com/settings/api                                                                                                    | *                                                                                                    |
|-----------------------------|----------------------------------------------------------------------------------------------------|----------------------------------------------------------------------------------------------------|
| M Gmail                     |                                                                                                    |                                                                                                    |
| ShipStati <b>o</b> n        | Onboard Insights Orders Shipments Products Customers Scan                                                                                                | Rates 🕑 🖶 🖶 😧 💿 着                                                                                                    |
| <ul> <li>Account</li> </ul> | Settings » API Settings                                                                                                    |                                                                                                    |
| My Profile                  | Managing Urders     Managing Shipments     Creating Shipment abels                                                                                       |                                                                                                    |
| Display Options             | Retrieving Shipping Rates     and more!                                                                                                    | Click the                                                                                                    |
| Payment & Subscription      | ShipStation also has a separate 'Custom Store' integration option which all<br>ShipStation account and receive shipping notifications when an order ship | lows you to import orders into your                                                                                         |
| User Management             | you simply want your store's orders to appear in ShipStation. You can find<br>integration here: https://help.shipstation.com/hc/en-us/articles/3600258   | SHIP ADDRESS BOOK SHIPMENT HISTORY PICKUPS BULK UPLOAD BULK TRACKING SETTINGS MANAGE USERS MARKETPLACE Sora Bender Customer |
| API Settings                | 3                                                                                                    | Now shipping for: Amy Test International Reporting                                                                          |
| > Selling Channels          | API Documentation                                                                                                    | Connect a New Marketplace                                                                                                   |
| > Branded Customer Pages    | Our API Documentation can be found here: https://www.shipstation.com/                                                                                    | Marketplaces                                                                                                    |
| > Templates                 | If you have any issues with the API, please submit them here.                                                                                            | Connect to Shipstation                                                                                                    |
| > Automation                | API Kevs                                                                                                    | You can find your ShipStation API Key and API Secret under Settings at https://ks.shipstation.com/#/settingsapi.            |
| > Shipping                  | API Key                                                                                                    | API Key* e636.                                                                                                    |
| Copy your API Key           | S API Secret                                                                                                    | API Secret*                                                                                                    |
| > Inventory account.        |                                                                                                    | Paste in your ShipStation API                                                                                               |
| > Integrations              | (NOTE: This will invalidate your previous set of A                                                                                                    | 'Authorize'                                                                                                    |
|                             |                                                                                                    | 1                                                                                                    |
|                             |                                                                                                    | 2                                                                                                    |
|                             |                                                                                                    |                                                                                                    |
|                             |                                                                                                    | 8-2024 by SPI Group Control 16 Terms And Conditions                                                                         |

## **View Your Marketplace Orders**

| SPL GROUP | SHIP | ADDRESS BOOK    | SHIPMENT HISTORY | PICKUPS BU        | JLK UPLOAD        | BULK TRACKING | SETTINGS                      | MANAGE USERS                    | MARKETPLACE           | Sara Bender Customer |
|-----------|------|-----------------|------------------|-------------------|-------------------|---------------|-------------------------------|---------------------------------|-----------------------|----------------------|
|           |      |                 | Now ship         | oping for: Amy Te | est International |               | <ul> <li>Reporting</li> </ul> |                                 |                       |                      |
|           |      | Connect a New M | larketplace      | М                 | larketp           | laces         |                               |                                 |                       |                      |
|           |      | Shop N          | ame              | Platform          |                   | Actions       |                               | View Ord                        | lers                  |                      |
|           |      | shiphu          | ibio             | <u> (</u> shopify | v                 | Ē             |                               | View Ord                        | ers                   |                      |
|           |      | shipsta         | ition            | ShipStati         | <b>⊳n</b> °       | Ē             |                               | View Ord                        | ers                   |                      |
|           |      |                 |                  |                   |                   |               |                               | 1                               |                       |                      |
|           |      |                 |                  |                   |                   |               |                               | Click to<br>your Ships<br>order | view<br>Station<br>s. |                      |
|           |      |                 |                  |                   |                   |               |                               |                                 |                       |                      |

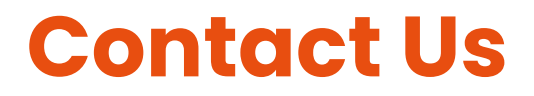

We have worked hard to make the system user friendly to handle your shipping needs. We'd love to hear from you with any questions or comments!

support@splgroup.com

Office: (877) 486-7918